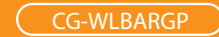

### 802.11g/ 54Mbps

## 超高速無線寬頻分享器

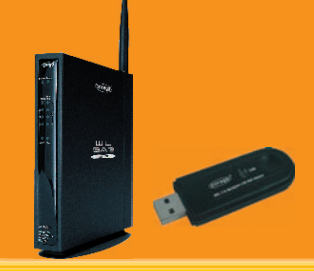

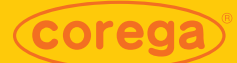

# 無線加密設定圖解秘技

 搭配corega USB無線網卡 WLUSBStick11v2 共同示範 1

1.1 首先請先連結到您的WLBAR-GP設定頁面中,預設值為 192.168.1.1,並點選設定無線功能出現如下圖所示畫面後點選 [設定加密]。

| HUME   | ID           | Nitrostate unparation            |               |
|--------|--------------|----------------------------------|---------------|
| 代謝安装構置 |              | 8-51-6-m morander                | _             |
| AN端設定  |              | ESSD [corega                     |               |
| 設定無線功能 | 還項           | 頻道 11 -                          |               |
| 設定密碼   |              | 802.11模式 Ann •                   |               |
| 連線狀態   |              | 傳輸速率 Auto ·                      |               |
| 進階設定   |              | 加密機制 OFF                         | 联定和图          |
|        | Hidden ESSID | □ 執行聽載AP功能                       |               |
|        | 連線控制         | LANSERIDEC                       |               |
|        |              | 《 允許所有的無線約編選線                    |               |
|        |              | <ul> <li>只允許選取的無機將端連線</li> </ul> | <b>MARKEN</b> |
|        |              | WAN這線控制                          |               |
|        |              | # 允許所有的無標約如道標                    |               |
|        |              | <ul> <li>只允許運動的無線終端連線</li> </ul> | 還僅約第          |

1.2 請選擇您所需的加密方式,請選擇WEP。

|            | 設定                           | 無線功能 | <b>脸-</b> 設定 | 加密 |      |  |
|------------|------------------------------|------|--------------|----|------|--|
| 加密方式<br>設定 | OFF<br>OFF<br>WEP<br>WPA-PSK |      | 1            | 諸存 | 輔助説明 |  |

1.3 這時請選擇您想加密的強度64 bit 或是128 bit,再點選 組別為1~4,再輸入密碼0~f共十位數(64bit)或二十六位數 (128bit),最後點選[儲存]即可完成WL-BARGP加密設定。

| 🤌 Wireless | Security - | Microsoft | Internet Expl | orer    |           |       |              | _ 🗆 🗡 |
|------------|------------|-----------|---------------|---------|-----------|-------|--------------|-------|
| 檔案①        | 編輯(E)      | 檢視(型)     | 我的最多          | ŧ(A) I↓ | L(I) 説明(E | D     |              |       |
| 🌀 SnagIt   | 5          | Dr.eye    | 繁 繁轉簡         | 简簡轉點    | 英英譯繁      | 英 英譯簡 | <u>繁</u> 繁譯英 | 1     |
|            |            | 設         | 定無            | 線功能     | 尚-設定      | 加密    |              | *     |
| 加密         | 方式 🕅       | ΈP        | •             |         |           |       |              |       |
| 設定         |            | WEP       |               |         |           |       |              |       |
|            |            | 暗號朔       | 渡 64 bit      | •       |           |       |              |       |
|            |            | 認證方       | Auto          | •       | 1         |       |              |       |
|            |            | 組別1       | • 123         | 4512345 | 1         |       |              |       |
|            |            | 組別2       | 0             |         | 1         |       |              |       |
|            |            | 組別3       | : o [_        |         | 1         |       |              |       |
|            |            | 組別4       | : o 🗌         |         | 1         |       |              |       |
|            |            | 自動產       |               |         | 產生        | 暗號    |              |       |
|            |            |           |               |         |           | 儲存 取  | 消 輔助許        | .ef   |
|            |            |           |               |         |           |       |              |       |
|            |            |           |               |         |           |       |              |       |

1.4 完成WLBAR-GP加密設定後須在您的無線USB網卡(WLUSB-STICK-11V2)上設定加密,首先您會看到右下角網卡工具程式 的圖案,此時將滑鼠指標移到此處按滑鼠右鍵。

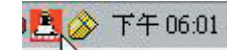

1.5 當按右鍵後會出現如下圖所示,此時點選Settings。

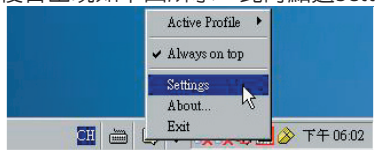

1.6 然後會出現這張無線網卡設定工具的視窗,此時請點選 Encryption選項,並在Encryption的下拉式選單中選取您剛剛 在WLBAR-GP上所設定的加密強度。

|       | oorega Wareless LAN USB     | Stick-11 V2                        |
|-------|-----------------------------|------------------------------------|
|       | Current Profile: Default    | • -                                |
| tatus | Statistics   Sile Survey En | myption Advanced   Profiles   Info |
|       | Encryption                  | Duabled •                          |
|       | 777                         | Dusabled                           |
|       | Key#1                       | 120 Bit                            |
|       | Key#2                       |                                    |
|       | Key#3                       | 183.0                              |
|       | Key#4                       | (83.8.                             |
|       | WEP Key to me               | Ereft +                            |
|       | Authentication Type         | Open.System ·                      |
|       |                             |                                    |
|       |                             | Submit                             |

1.7 當選完加密強度後,再選取您Key#1~4的欄位並填入您剛在WLBAR-GP上所填入的密碼,這時請至WEP Key to use下拉式選單中點選您所使用的Key為1~4組,最後點選Submit即設定完成。

|        | Current Profile:     | Defaul | t*              | -              |      |
|--------|----------------------|--------|-----------------|----------------|------|
| Status | Statistics   Site Su | uvey E | ncryption Advan | ced   Profiles | Info |
|        | Encryption           |        | 64 Bit          | •              |      |
|        | Key#1                | *****  | ****            |                |      |
|        | Key #2               | *****  | ****            |                |      |
|        | Key #3               | *****  | жж              |                |      |
|        | Key #4               | *****  | ****            |                |      |
|        | WEP Key to 1         | 198    | Key #1          | -              |      |
|        | Authentication       | а Туре | Open System     | •              |      |
|        |                      |        |                 | ( Saband       |      |

2.1 首先先確認您的WLUSB Stick-11V2已經可以與WLBAR-GP正 常通訊,再進入WLBAR-GP網頁設定畫面中,此時先點選左 邊選單中進階設定按鈕,出現下拉選單後,再點選PC名單選 項。

鎖定MAC位址限制用戶端連線

| 安装精器         | WGP36AF | D4                |             |
|--------------|---------|-------------------|-------------|
| 屬設定          | WAN     | P位地               |             |
| #相功能<br>2 密碼 |         | 通線機械              | DHCP        |
| 大服           | LAN     | P位地               | 192.168.1.1 |
| t I          |         | DHCP伺服器           | ON          |
| N5)          | Time    | 2000/1/1 - 0 1 59 |             |
|              |         |                   | ( B #       |

2.2 點選後右邊視窗會出現如下圖所示,在右邊的視窗中將可從PC-欄表看出您目前有幾台電腦連線到WLBAR-GP上,此使 再點選詳細設定去做有關電腦端資料的設定。

| HOME                                                                                      | PC名單             |
|-------------------------------------------------------------------------------------------|------------------|
| 快速安装编置<br>(A)A%就設定<br>(設定照線功能)<br>設定密碼<br>進線状態<br>進際設定                                    |                  |
| 錄上遊戲應用<br>虛擬何間等<br>動即甲葉結(DDNS)<br>達動的事<br>防火繁化為<br>PC名單<br>認定諸信約<br>認定諸信約<br>其他認定<br>其他認定 | NAR NARA NARA NA |

2.3 然後會出現如下圖所示畫面,若您需要更改您連線電腦端 資訊,請點選那台電腦並選編輯。

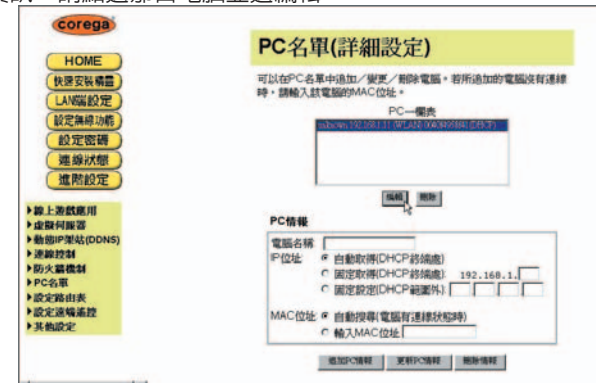

2.4 之後會於視窗下PC情報欄位中顯示您此電腦的資訊,包含 電腦名稱及MAC位址,若您需要更改電腦名稱或將IP位址固 定,請於更改完成時點選更新PC情報。

| HOME                                                    | PC名單(詳細設定)                                                                                                   |
|---------------------------------------------------------|----------------------------------------------------------------------------------------------------|
| 快速安装编置<br>LANKK設定<br>設定領線功能<br>設定密導<br>運搬状態<br>進際設定     | 町以合P-C名第本通加ノ援理ノ幣時常電腦・若折点自加的電腦没有通線<br>時・請給し其電量部合AC(拉注・<br>PC-電発<br>(minoren192162111(FFLAR)0644998481(281:5)) |
| 線上遊戲應用<br>虛酸何難器<br>動態時間站(DDNS)<br>連線控制<br>防火器機制<br>PC合原 | PC信任<br>電話を結「加加mone<br>P位任 # 自動物用CHCP約構成」<br>P位任 # 自動物用CHCP約構成」192.166.1.[1]<br>の 固定物用CHCP2約構成」192.166.1.[1] |
| em由共<br>包涵編集数<br>由記定                                    | MAC位址 () 自動授専(電話有連線計能時)<br>使 輸入MAC位址 [004074950741]                                                          |

2.5 有時您點選視窗上編輯的按鈕,在PC情報欄位中,並不會 出現有關此電腦的資訊,如下圖所示MAC位址的地方不是空 白要不就都是零。

| HOME )                                                                    | しる単(計細設正)                                                                                                    |
|---------------------------------------------------------------------------|----------------------------------------------------------------------------------------------------|
| 快速安装编置<br>LAI%就設定<br>設定無線功能<br>設定電器<br>建築状態<br>進階設定<br>                   | 「ないなや」である。<br>時・時時に入まれて変更的からなくだかよ。<br>「ひこれは」」「のこれなくのののあるのは(2013)<br>「ひこれは」」「のこれなくのののあるのは(2013)<br>「ひこれは」」「のこれなくのののあるのは(2013)<br>「日本版」 随時<br>PC協会                          |
| 並與何難發<br>動態的單葉に(DONS)<br>運動控制<br>防火編構制<br>CC名單<br>設定路伯表<br>炭定途場準延<br>其他設定 | 電販を称 1<br>P123社 # 自動状境(DH-CP-9358曲)<br>の 開設を使用のH-CP 9358曲) 192:146,1,1[2]<br>の 開設を使用のH-CP 9358曲) 192:146,1,1[2]<br>MAC 25社 # 自動授申電報子書通報や振动的<br>の 輸入MAC 25社 (200000000000) |

2.6 當遇到此情形時請直些於下面PC情報欄位中更改為您想要的資訊,再點選更新PC情報即可。

| HOME                                                                       | PC名車(詳細設定)                                                                                                    |
|----------------------------------------------------------------------------|----------------------------------------------------------------------------------------------------|
| (共変交易集団)<br>(人が新設定)<br>約定無可約<br>(設定販売)<br>運動状態<br>構熟設定)<br>株上設成規則<br>自時料料可 | 可加加やころ年中の出た。少愛が、特徴を加加・特特にお加加な電磁決制で連接<br>特・議論入試で電路のMACの込む。<br>PC一機会<br>「可加加工」で「ASS (00007841158757)                                                                         |
| 新聞P型結(DDN5)<br>連続控制<br>あり久華機制<br>PC名罪<br>反定指由表<br>反定波幅表<br>反定波幅表<br>英格波定   | 電販合務 [14011<br>PCDL: の 他世の地区HCP 好活動的)<br>の 国政部地域(HCP 2月4時間) 192,168,1,[12]<br>の 国政部地域(HCP 2月4時間) 192,168 [1]<br>(12]<br>MAC 位任: の 他部地球事業部件が認知<br>の 単 個人MAC [20047 4708747] |

# 2.7 另外若是您知道所允許上網的電腦端MAC位址,將可於此時將這些MAC位址加入

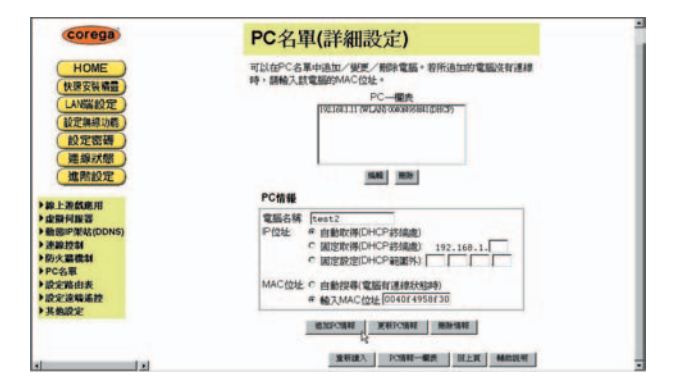

2.8 加入後在PC一欄表中即可出現您剛所加入的電腦。

2.9 點選左邊選單中設定無線功能按鈕。

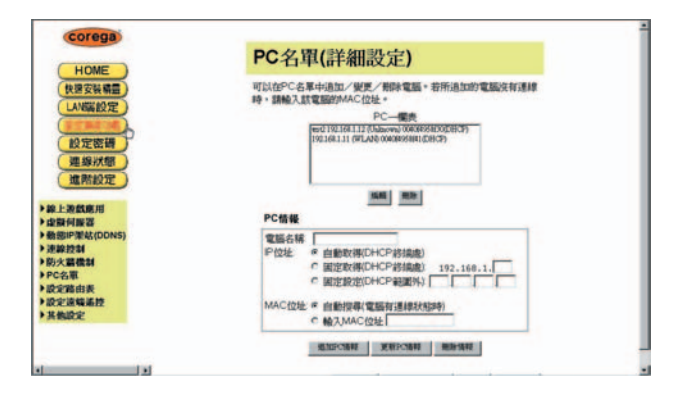

2.10 右方頁面中即出現如下圖所示畫面,此時點選右方選擇 終端的按鈕。

| ( HONE )                                                                                   | 設定無線功能                                                                                                    |
|--------------------------------------------------------------------------------------------|----------------------------------------------------------------------------------------------------|
| HOME<br>快速安装精量<br>LANKK的定                                                                  | ID 基地台右梯 WOP36AFD4<br>ESSID Forega                                                                                                    |
| 設定無線功能<br>設定密碼<br>連線状態<br>進階設定                                                             |                                                                                                    |
| 線上遊戲應用                                                                                     | Hidden ESSID 口 執行感謝AP功能                                                                                                    |
| ● (金融中国総部<br>● 動態中型4((DDNS)<br>※ 調整力2名<br>● 防火装置<br>● 防火装置<br>電気2指引表<br>● 防火溶構施控<br>・ 抗動防定 | 2番目22日<br>・ たお所有的時間目標である。<br>※ たけた所在の時間目的構造的構造的<br>WAAEEEEEEEE<br>・ たお所有的時間目的構造的構造的<br>の たた時所有的時間目的構造的<br>の たた時所有的時間目的構造的<br>の たた時所有的時間目的構造的<br>の たた時所有的時間目的構造的<br>の たた時所有的時間目的構造的<br>の たた時所有的時間目的<br>の たた時所有的時間目的<br>の たた時所有的時間目的<br>の たた時所有的時間目的<br>の たた時所有的時間目的<br>の たた時所有的時間目的<br>の たた時所有的時間目的<br>の たた時所有的時間目的<br>の たた時所有的時間目的<br>の たた時所有的時間目的<br>の たた時所有的時間目的<br>の たたり<br>の たたり<br>の たり<br>の たたり<br>の たたり<br>の たちり<br>の たたり<br>の たちり<br>の たたり<br>の たちり<br>の たちり<br>の<br>の<br>の<br>の<br>の たちり<br>の たちり<br>の<br>の<br>の |
|                                                                                            | 121W   121W   16003241                                                                                                    |

註: 1.LAN連線控制設定是選擇可瀏覽區域網路的電腦 2.WAN連線控制設定是選擇可瀏覽Internet的電腦 2.11 之後出現視窗如下圖所示,此時您可點選所需上網的電 腦端如圖所示192.168.1.11出現藍色已選取狀態,若是要讓其 他台pc也可透過基地台連線,就以鍵盤上的Ctrl鍵來點選多 台,然後點選儲存=>關閉。

| 青選擇限制連線到LAN端的無線終段設備。                                   |                     |
|--------------------------------------------------------|---------------------|
| (選擇多項服務網站時,按鍵盤[Command]鍵+招<br>告為MAC電腦時,按鍵盤[Command]鍵+招 | 行風左鍵即可。<br>安滑鼠左鍵即可) |
| est2 (192.168.1.12) WLAN                               |                     |
|                                                        | 選擇全部                |
|                                                        | 取消選取                |
|                                                        |                     |

2.12 關閉視窗後會返回設定無線功能畫面,此時需點選下方儲存按鈕才能使您剛所設定的功能生效。

| HOME   | ILX AL TIND  | a shine   |                |         |
|--------|--------------|-----------|----------------|---------|
| REN HE | ID           | 基地台右稱     | WOP36AFD4      |         |
| N編設定)  |              | ESSID     | corega         |         |
| 定無線功能  | 調項           | Ma        | 0              |         |
| 定密碼    |              | 802.11根式  | Auto           |         |
| 1銀状館   |              | 偶翰选丰      | Auto 💌         |         |
| 進幣設定   |              | 加密機制      | OFF            | 18mme   |
|        | Hidden ESSID | F 執行随業A   | P助能            |         |
|        | 10,222,04    | LANGENBER |                |         |
|        |              | の 光時所有    | 的無非影響的自己意識     |         |
|        |              | 《 只允許语    | 取自分相当意非行高速差距   | 建築計算    |
|        |              | R + NET   | Charlet States |         |
|        |              | C 只允許選    | RETORNALISARI  | (ESITA) |
|        |              |           |                | -       |

2.13 若您做連線設定的電腦並未在您剛設定所允許的連線電 腦中,當一點選儲存後即會出現類似下圖畫面,即是您的電 腦已不允許連線至此基地台,故會有找不到頁面等狀況,所 以當您要使用鎖定MAC位址功能時請將您正在設定的這台電 腦也加入到允許的清單中。

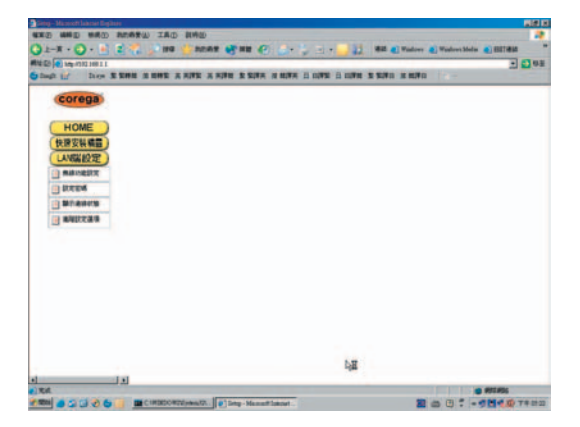

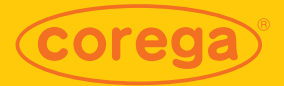

#### www.corega.com.tw

## 画 可瑞加科技股份有限公司

114 台北市内湖區陽光街345巷10號7樓 電話:02-8751-9164 傳真:02-8751-9174 冤付費客服專線:0800-810-890